# Update Insurance Info on myBMV

From the Plate and Registration Page

### Step 1

Login to your myBMV account at: <u>www.mybmv.com</u>

#### Step 2

Select the "Plates and Registrations" tab at the top of the page

Imaged below in yellow.

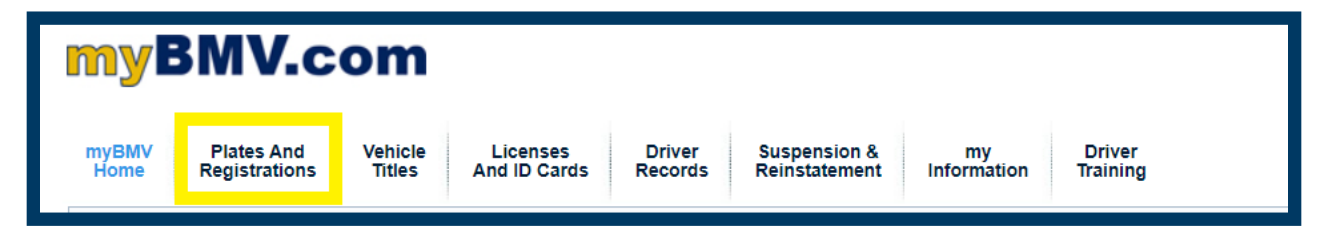

# Step 3

Scroll down and select "Update Insurance Info

| 🗆 AII [ A                          | Add / Remove ]                                                                                                    |                 |                    |                          |  |
|------------------------------------|----------------------------------------------------------------------------------------------------|-----------------|--------------------|--------------------------|--|
| Renew                              | Your<br>Vehicles/Watercraft                                                                                                    | Plate<br>Number | Expiration<br>Date | Current<br>Amount<br>Due |  |
| Click<br>here to<br>Add to<br>Cart | VIN/HIN: 123ABC456DEF78900                                                                                                    | 123ABC          | 05/21/24           | \$200.35                 |  |
|                                    | Year: 2023 Make: CHE                                                                                                    |                 |                    |                          |  |
|                                    | Model: CRUZE                                                                                                    |                 |                    |                          |  |
|                                    | Plate: Indiana                                                                                                    |                 |                    |                          |  |
|                                    | □ I understand that the expiration date for<br>this vehicle or watercraft is 6 months or<br>more away, and I wish to renew this<br>registration. |                 |                    |                          |  |
|                                    | Enter a One-Time Registration Mailing Address for this vehicle                                                                                   |                 |                    |                          |  |
|                                    | Update Insurance Info                                                                                                    |                 |                    |                          |  |
|                                    | Change My Plate                                                                                                    |                 |                    |                          |  |
|                                    | Remove Registration                                                                                                    |                 |                    |                          |  |
| Add                                | Other Registration                                                                                                    | PROC            | EED TO CHECI       | (OUT >>                  |  |

After selecting the Update Insurance Info link, the following box will appear.

| Update Insurance Info                                        | Insurance Information                                                            |
|--------------------------------------------------------------|----------------------------------------------------------------------------------|
| Change My Plate<br>Remove Registration<br>Other Registration | Insurance Company Name Current Insurance Policy Number 123457890000 Update Close |

## Step 4

Delete the current information and enter your new insurance company and/or policy number.

Then, select UPDATE at the bottom right of the box.

| Update Insurance Info                                        | Insurance Information                                                                                                    |       |
|--------------------------------------------------------------|----------------------------------------------------------------------------------------------------|-------|
| Change My Plate<br>Remove Registration<br>Other Registration | Your Insurance information has been updated.<br>Insurance Company Name<br>ABC Insurance<br>Policy Number<br>0000123456789 | Updat |

Once updated the following sentence will appear in the box.